## ≪上天草市職員採用試験申込にかかるインターネット操作方法≫

| 手続きに必要なもの | ・パソコン(インターネットに接続可能であること)又はスマートフォン<br>・顔写真データ(4cm×3 cmサイズで、肩口まで入ったもの)<br>・A4用紙の印刷が可能なプリンタ(受験票を印刷する方のみ)                                                                 |
|-----------|----------------------------------------------------------------------------------------------------|
| 注意事項      | <ul> <li>・インターネット環境により利用できないことがありますので、上天草市公式ホームページにアクセスし確認してください。</li> <li>・申込受付期間中に正常に到達したものを受け付けます。予期せぬ機器停止や通信障害などによるトラブルについては、責任を負いかねますので、あらかじめご了承ください。</li> </ul> |
| 申込受付期間    | 令和5年5月12日(金)8時30分から6月2日(金)17時まで<br>※申込受付期間中は24時間いつでも申込み可能です。<br>ただし、メンテナンス作業中は利用できません。                                                                                |

## 申込み方法

## 1 利用者登録

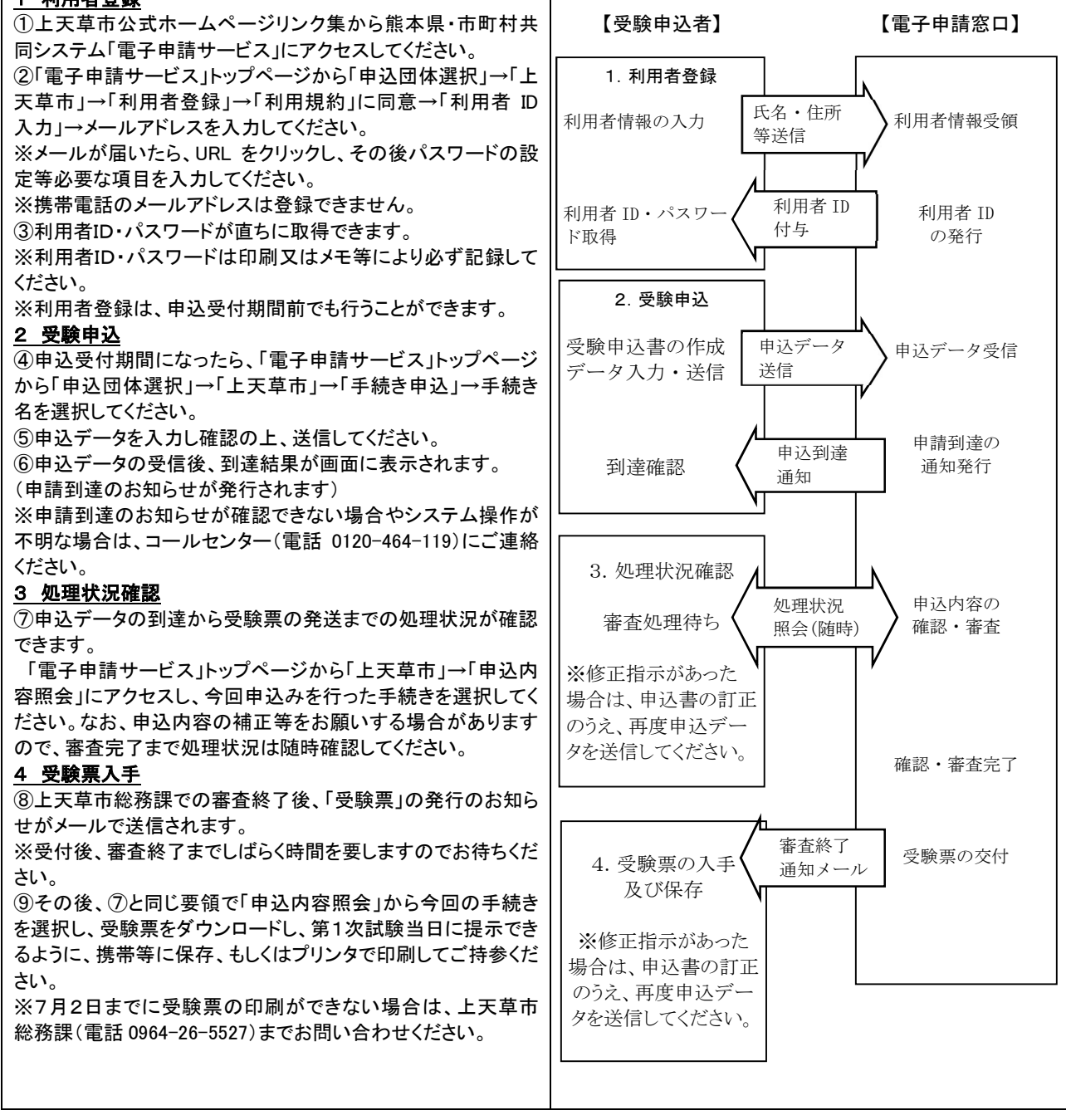